### ECET 4530 – Laboratory Exercise PLC-1C Communication Network - Configuration

## **Introduction:**

A separate communication network will be setup for each of the individual lab benches that contain the entire physical setup required for this experiment. This exercise introduces the communication networks that will be utilized by the motor control system and the configuration of the networkable devices that are contained within the motor control systems. Additionally, the concept of network addresses will be presented along with setup instructions that can be utilized to properly assign the required addresses to the various networkable devices.

#### Internet Protocol (IP) Addresses

- In order to communicate across the control system network, every device on the network must be assigned a logical **IP address**. Each address is composed of a **set of four numbers** that range from **0 to 255**. Similar in nature to phone numbers; when one device needs to contact another device on the network, it passes the IP address of the remote device to its network interface, and the network hardware takes care of setting up the connection between the two devices.
- Most devices can be assigned either a **static IP address** which they memorize and maintain until that are assigned a new address, or a **dynamic IP address** that they must renew after a preset amount of time (or possibly whenever they are energized or try to reconnect to the network).
- When connected to the "campus network", the **laboratory computers** are configured to request and receive unique, dynamic IP addresses from a campus server. On the other hand, all of the motor control systems will be identically configured such that, when connected to the motor control system's communication network, each computer must be assigned the same static IP address. Thus, when changing between the campus and the control system networks, the computer's IP settings will need to be changed.

Although the desktop computer will be assigned a static IP address that should not change once it is connected to the control system network, care should be taken when logging into the computer to be sure that the address is still set to the required value and that it hasn't been changed by another user.

The **PLC** and the **VFD** are preconfigured such that, every time they are "powered-down", they will discard their IP addresses. In-turn, whenever they are restarted, the PLC and the VFD will need to request and be reassigned an IP Address. Thus, once they finish their boot-up process after being re-energized, they will begin to broadcast (ARP) requests onto the communication network indicating that they are in need of an IP Address, and special (DHCP Server) software on the desktop computer will be configured to assign those addresses whenever it receives a request.

 $ARP \equiv Address Resolution Protocol$ 

*DHCP* = *Dynamic Host Control Protocol* 

Although addressing theory will not be discussed any further at this point, the required procedural steps are provided for assigning the following set of required **IP** Addresses to each of the system devices, allowing them to communicate with each other across the communication network:

Computer – 192.169.3.1 PLC – 192.169.3.20 VFD – 192.169.3.22

# **Procedure:**

## **Desktop Computer Network Connection**

Verify that the desktop computer's **Ethernet Port** is properly **connected** to the <u>control system's</u> **Ethernet Switch** via a **blue** cable.

If the desktop computer is still connected to the <u>campus network</u> via a black cable, <u>unplug</u> that cable from the back of the desktop computer and reconnect the computer to the <u>control system's</u> Ethernet Switch via a blue cable.

The computer **must be disconnected from the** <u>campus network</u> because the control system requires the use of the program BootP, which functions as a DHCP Server that can assign IP addresses to computers attached to the network. IT Policy does not allow individual users to operate DHCP Server software while connected to the campus network.

### Log-In to the Desktop Computer

Log-in to the desktop computer using the following credentials:

User Name: .\student Password: student

## **CONFIGURATION OF THE NETWORK SETTINGS FOR THE CONTROL SYSTEM DEVICES**

## Assigning an IP Address to the Desktop Computer

- 1. Check the IP configuration of the **desktop computer** by performing the following steps:
  - a) *Right-click* on the Network icon on the taskbar in the bottom-right corner of the desktop.
  - b) In the pop-up that appears, *click* Open Network and Sharing Center.

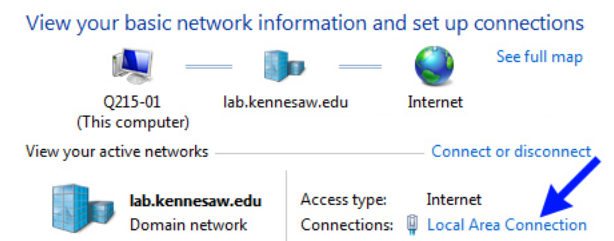

- d) In the *Local Area Connection Status* pop-up window that appears, *click* the **Details** button.
- e) In the *Network Connection Details* window that appears, check the **IPv4 Address** of the computer.

If the IPv4 address <u>is</u> **192.169.3.1** then the computer is already properly configured. **Close** all of the network windows, **skip step 2**, and proceed to the next section: Assigning IP Addresses to the PLC & VFD.

If the IP address is **NOT** correct, complete step 2.

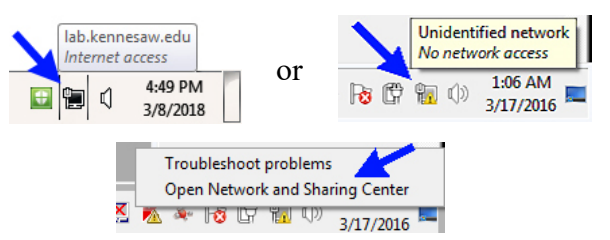

c) In the *Network and Sharing Center* pop-up window, *click* Local Area Connection. This will allow you to view and/or modify the computer's network settings.

Note that some of the values in your window may differ from those shown to the right.

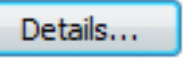

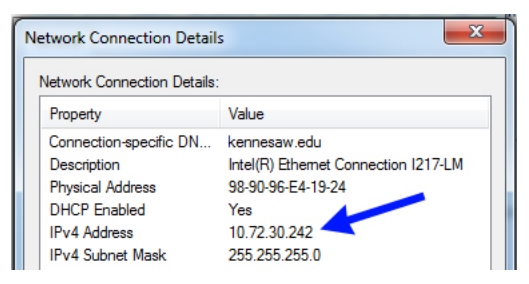

- 2. Set the IP Address of the desktop computer to 192.169.3.1 by performing the following steps:
  - a) Close the Network Connect Details window.
  - **b)** In the *Local Area Connection Status* pop-up window that should still be open, *click* the **Properties button**.
  - c) In the *Local Area Connection Status* pop-up window, locate and *double-click* on Internet Protocol Version 4 (TCP/IPv4) in the list of items.
  - d) In the *Internet Protocol Version 4 (TCP/IPv4) Properties* pop-up window that appears, *click* the radio button Use the following IP address.

Enter **192.169.3.1** into the **IP Address** field and then *click* on the **Subnet Mask** field. The subnet mask field will automatically populate with the value **255.255.255.0**. Click **OK** to save the changes.

INFORMATIONAL

NOTE

An **IP Address** has two parts, a **Network Number** and a **Host Number**. The Network Number identifies the network to which a device is directly connected and the Host Number identifies the specific device connected to the network. The **Subnet Mask** is used to determine which parts of the IP Address relate to the Network Number and the Host Number.

- Both the IP Address and the Subnet Mask are composed of a set of four numbers, expressed in the form **A.B.C.D**. Whenever a **255** exists in a specific position in the Subnet Mask, then that respective value in the IP Address relates to the Network Number. Whenever a **0** exists in a specific position in the Subnet Mask, then that respective value in the IP Address relates to the Host Number.
- Given the computer's IP address **192.169.3.1** and its subnet mask **255.255.255.0**, the first three values in the IP address are the Network Number and the last value is the Host Number.

Thus, the computer is **host 1** on **network 192.169.3.0**.

 Note that the network number is expressed with 0's placed in the host number's position(s).

Details...

- e) Verify that the IP Address has been changed by *clicking* the **Details** button the *Local Area Connection Status* window and checking the IPv4 Address in the *Network Connection Details* window that appears.
- **f)** Once the IP address is properly set, *close* all of the network windows and continue on to the next section of the procedure.

#### Assigning IP Addresses to the PLC and the VFD

Whenever the PLC and the VFD are powered-up, they have previously been configures to begin broadcasting requests for an IP Address on the Ethernet network. A **DHCP Server** is required to answer these requests and assign IP Addresses to these devices. The "**BOOTP-DCHP Server**" software on the desktop computer will be utilized to perform this task.

Complete the following steps to configure the BOOTP software to assign the following addresses:

PLC - 192.169.3.20 VFD - 192.169.3.22

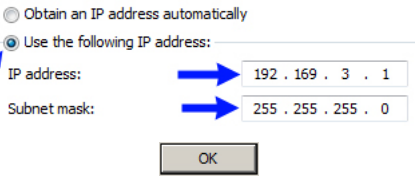

Properties

**3. Re-energize** both the PLC and the VFD to ensure that they have discarded any previously-assigned IP addresses and begin requesting new addresses:

**REMINDER:** <u>TURN-OFF</u> the main power supply <u>immediately</u> if any <u>unexpected operation</u> occurs while the supply is energized (ON).

- a) Pull the power cord out of the **Power** socket on the *A-B CompactLogix PLC* module's front panel, wait 5 seconds, and then plug the power cord back in the socket to reset the PLC.
- **b**) Slowly cycle the main LabVolt power supply ON⇔OFF⇒ON to reset the VFD.
- 4. Start the BOOTP software on the desktop computer by clicking "Start" and choosing: All Programs→Rockwell Software→BOOTP-DHCP Server.→BOOTP-DHCP Server.
- 5. The BOOTP program window has two main fields; Request History and Relation List.

The *Request History* field displays the MAC Address of devices requesting an IP Address and the *Relation List* field displays the devices to which *BOOTP* is configured to assign an address.

| Clear History      | Add to         | Belation List                          |            |          |  |
|--------------------|----------------|----------------------------------------|------------|----------|--|
| (hr:min:sec)       | Туре           | Ethernet Address (MAC)                 | IP Address | Hostname |  |
| ):55:31<br>):55:28 | BOOTP<br>BOOTP | 00:00:BC:32:BD:41<br>00:00:BC:32:BD:41 |            |          |  |
| lation List        |                |                                        |            |          |  |

6. Locate the *Ethernet (MAC) Addresses* of the PLC and the VFD that are present on your workbench. The MAC address of the PLC is written on the front of the PLC's LabVolt frame and the MAC address of the VFD is written on the VFD's terminal cover.

**MAC** (Media Access Control) **Addresses** are hardware level addresses that are assigned by the manufacturers of the devices and are specific to the type of network that is being utilized, in this case an Ethernet network. Ethernet MAC addresses are composed of a set of six, two-digit, hexadecimal numbers that are expressed in the form **AA:BB:CC:DD:EE:FF**.

7. Whenever a device on the network broadcasts a request for an IP Address, the request will appear in the *Request History* field of the *BOOTP* window. Locate the MAC address of the

| PLC within the <i>Request History</i> field and        | 0:56:01 | BOOTP | 00:00:BC:32:BD:41 |  |
|--------------------------------------------------------|---------|-------|-------------------|--|
| <i>double-click</i> that entry. A " <i>New Entry</i> " | 0:56:00 | BOOTP | 00:00:BC:3F:FC:54 |  |
| window will appear.                                    | 0:55:55 | BOOTP | 00:00:BC:32:BD:41 |  |

Note – the MAC address shown in the above figure may <u>differ</u> from that of your PLC.

**8.** Enter the **IP Address**, **Hostname**, and **Description** values shown below and *click* **OK** when done. Note that the MAC address displayed in the figure may <u>differ</u> from that of your PLC.

| New Entry               |                    | > |
|-------------------------|--------------------|---|
| Ethernet Address (MAC): | 00:00:BC:3F:FC:54  |   |
| IP Address:             | 192.169.3.20       |   |
| Hostname:               | PLC                |   |
| Description:            | Compact Logix L32E |   |
|                         | OK Cancel          |   |

9. Once the new entry is complete, the entry will appear in the *Relation List* field of the **BOOTP** window.

| Relation I | List       |          |         |           |                    |                    |
|------------|------------|----------|---------|-----------|--------------------|--------------------|
| New        | Delete     | Enable B | OOTP Er | able DHCP | Disable BOOTP/DHCF |                    |
| Ethern     | et Address | (MAC)    | Туре    | IP Addres | s Hostname         | Description        |
| 00:00:B    | C:3F:FC:5  | 4        | BOOTP   | 192.169.3 | .20 PLC            | Compact Logix L32E |

The *Relation List* shows all of the user-defined MAC  $\Leftrightarrow$  IP address relations. The next time a device with a listed MAC address requests an IP address, **BOOTP** will assign the appropriate address to the device, after which that device will stop sending out any more address requests.

10. In the same manner, *double-click* on MAC address of the VFD within the *Request History* field of the *BOOTP* window, enter the following "New Entry" values and click OK.

| IP Address:  | 192.169.3.22 |  |  |  |  |  |
|--------------|--------------|--|--|--|--|--|
| Hostname:    | VFD          |  |  |  |  |  |
| Description: | PowerFlex 40 |  |  |  |  |  |

The information for the VFD should now appear in BOOTP's Relation List field.

11. When **BOOTP** assigns an address to a device, the assigned value will also appear in the **Request History** field of the **BOOTP** window next to the corresponding request. Note that you may need to scroll up or down in the *Request History* field to verify that an IP address has been assigned to

| o a | Request History                                        |       |                             | Your MAC addresses may differ from those shown |              | <u>Your</u> IP addresses<br>will be<br><b>192.169.3.20</b> |     |
|-----|--------------------------------------------------------|-------|-----------------------------|------------------------------------------------|--------------|------------------------------------------------------------|-----|
|     | Clear History Add to Relation List                     |       |                             |                                                |              |                                                            |     |
|     | (hr:min:sec)                                           | Туре  | Ethernet Add                | Iress (MAC)                                    | IP Address   | Heatriame                                                  | and |
|     | 0:57:11 BOOTP 00:00:BC:3F<br>0:56:35 BOOTP 00:00:BC:3F |       | FC:54 192.168.2.22<br>FC:54 |                                                | PLC          | 192.169.3.22                                               |     |
|     | 0:56:01                                                | BOOTP | 00:00:BC:32:                | :BD:41                                         | 192.168.2.23 | VFD                                                        |     |

**12.** Minimize (do NOT close) the **BOOTP** program window. By minimizing it instead of closing the program, BOOTP will continue running in the background. That way, if you have to power-down either the PLC or the VFD, BOOTP will automatically reassign them an IP address when they are powered-up again.

Note that, by choosing File→Save As in the BOOTP window, you can also save a copy of the relation list in a .bpc (BootP Config) file to the desktop, after which you can automatically restart BOOTP with the previously-entered relations by *double-clicking* on the saved **bpc** file.

#### **Confirming Ethernet Network Connectivity**

The PLC, the VFD, and the desktop computer should now be networked together. Confirm this by utilizing Internet Explorer to access the web-interfaces provided by both the PLC and the VFD.

13. To access the webpage-based interface of the PLC:

Run *Internet Explorer* and enter the PLC's IP Address (192.169.3.20) into the address bar and hit Enter; Internet Explorer should display the web-interface. File Edit View Favorites Tools

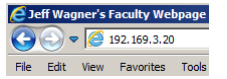

Take a moment to become familiar with the PLC's web interface before proceeding to Step 14.

14. To access the webpage-based interface of the VFD:

Enter the VFD's IP Address (192.169.3.22) into Internet Explorer's address bar; *Internet Explorer* should display the VFD's web-interface.

Take a moment or two to become familiar with the interface before proceeding to Step 15.

15. Close the *Internet Explorer* window.

#### **RSLINX CLASSIC**

- **RSLinx Classic** is a program that provides the protocols necessary for Microsoft Windows applications, such as RSLogix 5000, to communicate with any Allen-Bradley networked devices.
- Complete the following steps to start and configure the RSLinx software:
- 16. Run the "RSLinx Classic" software from the desktop.
- **17.** In the main *RSLinx* window, choose Communications→Configure Drivers. A new *Configure Drivers* window will open.
- 18. If any "Configured Drivers" are already present, Stop and Delete them.
- **19.** In the "*Available Driver Types*" drop-down list, locate and choose "EtherNet/IP Driver" and *click* the "Add New..." button.
- 20. *Click* OK to accept the default name "AB\_ETHIP-1" in the *Add New RSLinx Classic Driver* window that appears.
- 21. Choose the desktop computer's Ethernet adapter (IP Address 192.169.3.1) from the list that appears in the "*Configure Driver:*" window and *click* OK.
- **22.** The "*Configure Drivers*" window should appear as shown to the right.

*Click* Close to save and close the *Configure Drivers* window.

23. In the main *RSLinx* window, choose Communications→RSWho.

Your *RSLinx* window should look similar to the one shown to the right:

**Configure Drivers** ? X Available Driver Types: Close EtherNet/IP Driver -Add New.. <u>H</u>elp Configured Drivers: Name and Description Status AB\_ETHIP-1 A-B Ethernet RUNNING Running RSLinx Classic Lite - [RSWho - 1] 🖁 Eile View Communications Station 옮 💲 🐻 Autobrowse 🖃 💻 Workstation, G175-2 🗄 🚠 Linx Gateways, Ethernet

🗄 器 AB\_ETHIP-1, Ethernet

24. Click the mu next to the AB\_ETHIP-1, Ethernet entry to expand that item. You should see both the PowerFlex 40 and the Compact Logix 1769-L32E devices similarly listed.

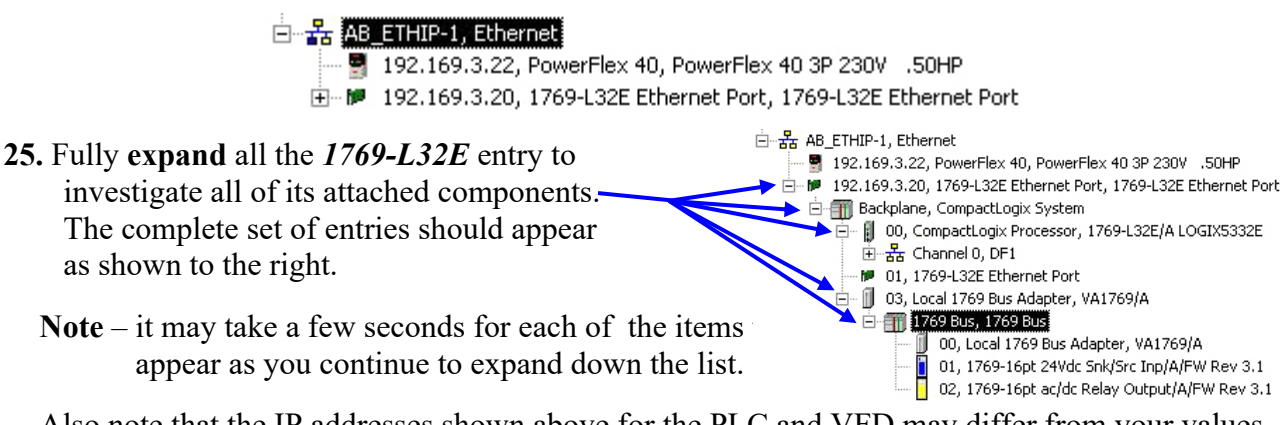

Also note that the IP addresses shown above for the PLC and VFD may differ from your values.

26. Minimize (do NOT close) the *RSLinx* window.

#### **Completion of Part C**

Once the physical control system is properly setup as described in PLC-1A, the VFD is properly configured as described in PLC-1B, and the communications network is properly configured as described in PLC-1C (this document), then you are ready to complete the next portion of this experiment: PLC-1D: RSLogix 5000 Software – Configuration & Programming

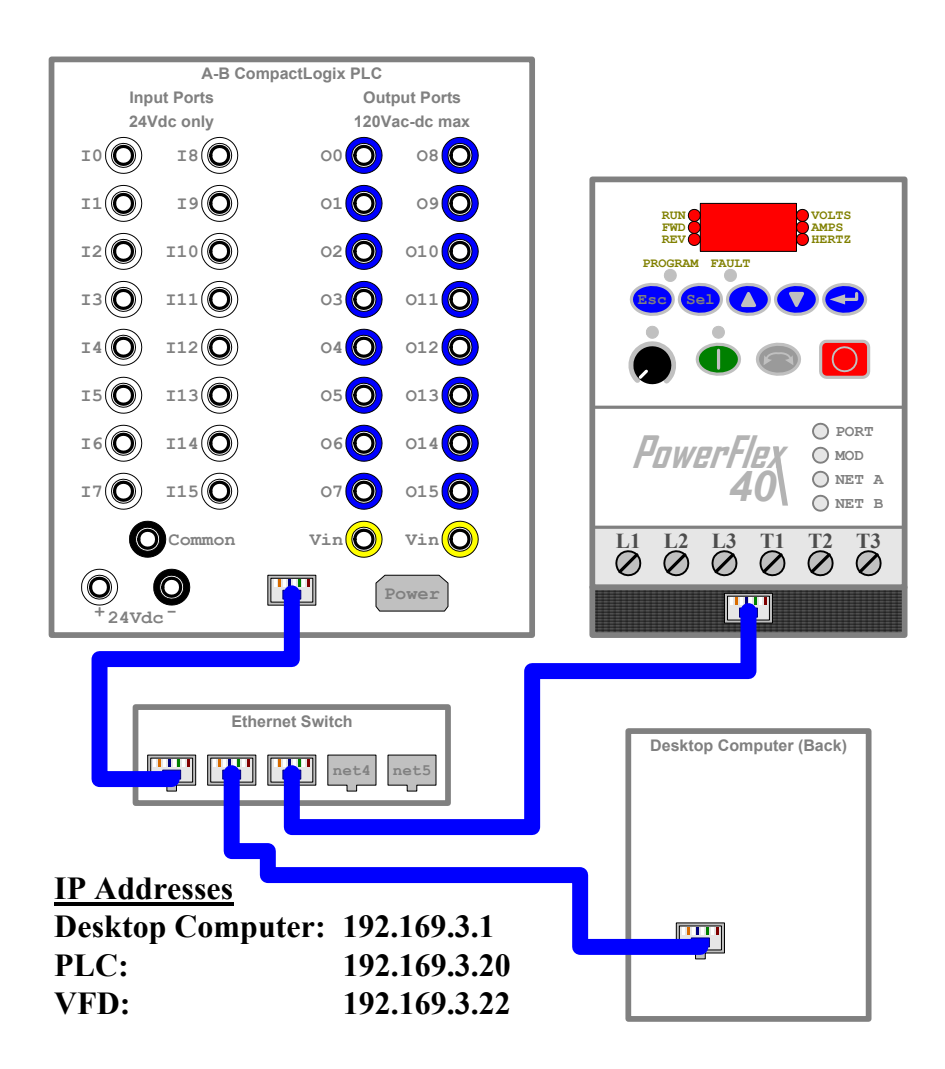

Figure C-1 – Wiring Diagram for Motor Control System Ethernet Network